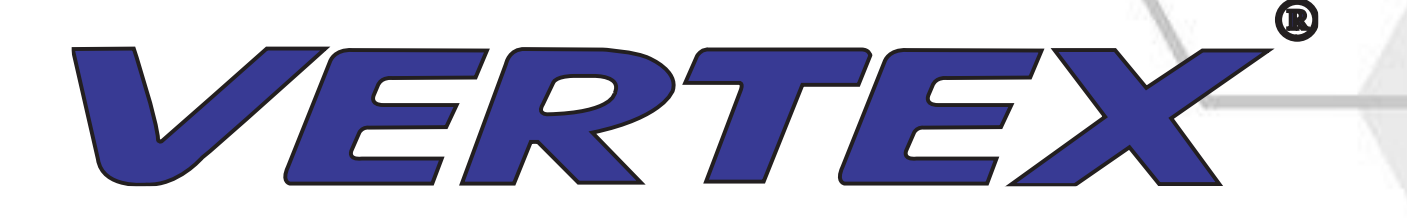

# **USER MANUAL**

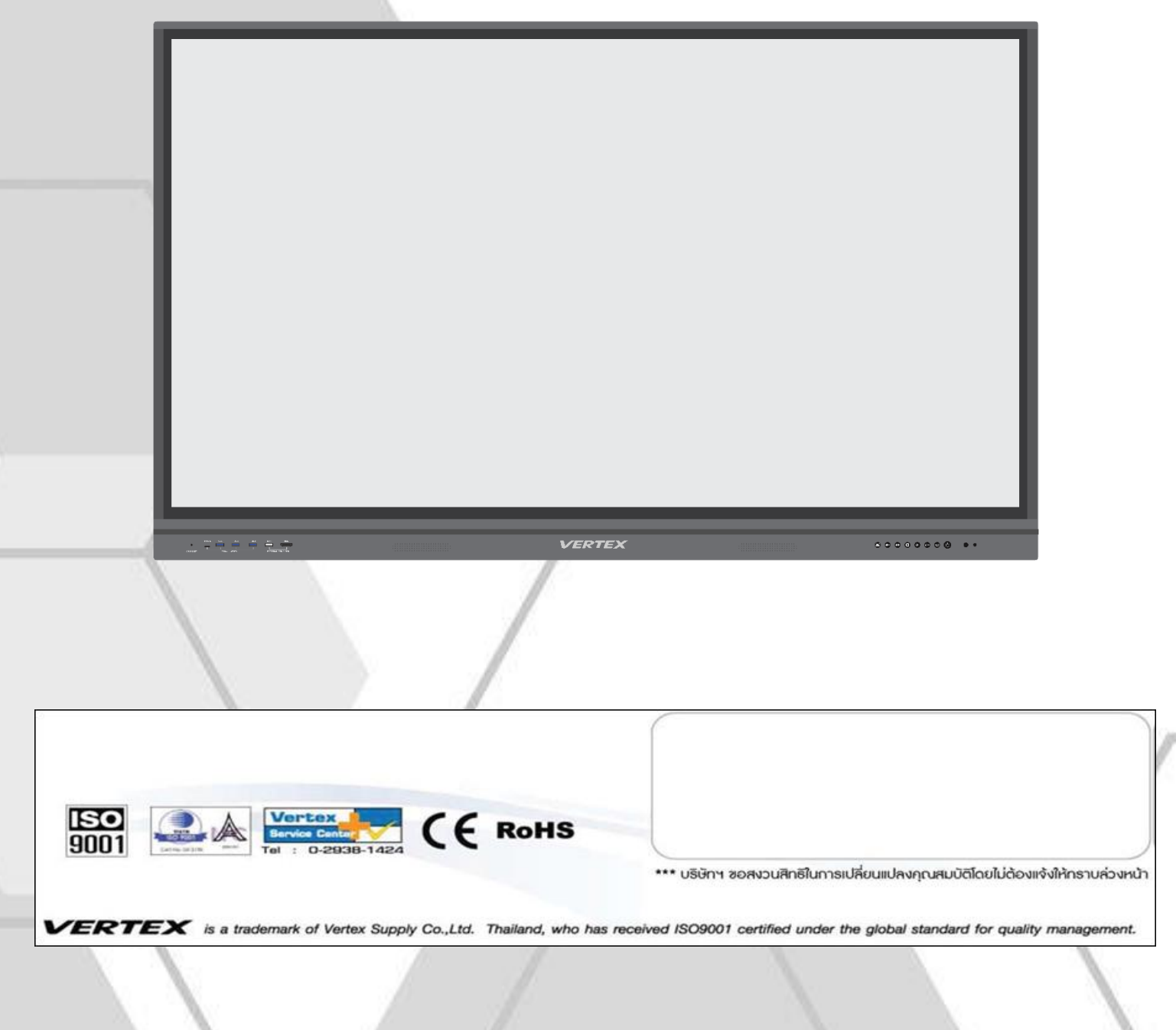

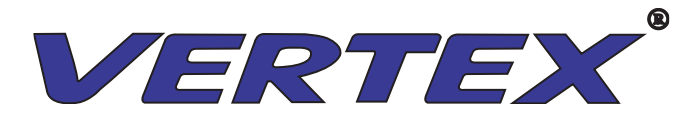

## ด้านความปลอดภัย – คำเตือน

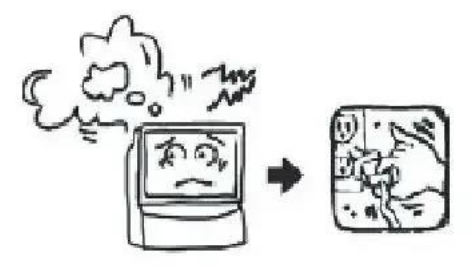

- ปิดแหล่งจ่ายไฟทันทีและถอดปลั๊กหากมีควันไฟ และปรึกษาตัวแทนจำหน่ายทันที อาจเกิดอันตรายจากไฟใหม้หรือ ไฟฟ้าช็อตได้หากใช้งานต่อไป
- หากหน้าจอไม่มีภาพหรือเสียง โปรดปีดเกรื่องและถอดปลั๊กไฟออกทันที หากความผิดปกติดังกล่าวเกิดขึ้นอย่าง กะทันหันในสภาวะปกติ โปรดอย่าใช้ผลิตภัณฑ์นี้ต่อไป แต่กวรปรึกษาตัวแทนจำหน่าย
- หากผลิตภัณฑ์นี้ตกลงบนพื้นโดยไม่ได้ตั้งใจหรือสินค้าเสียหาย โปรคปิดเกรื่องผลิตภัณฑ์นี้ทันทีและถอดปลั๊กไฟ โปรดอย่าใช้ผลิตภัณฑ์นี้ต่อไป แต่ควรปรึกษาตัวแทนจำหน่าย เพื่อป้องกันอันตรายจากไฟไหม้หรือไฟฟ้าช็อต
- รักษาปลั๊กไฟให้ปราสจากฝุ่นสะสมเพื่อหลีกเลี่ยงการเสื่อมประสิทธิภาพของฉนวนของปลั๊ก โปรดทำความสะอาดฝุ่น
  อย่างสม่ำเสมอเพื่อป้องกันอันตรายจากไฟใหม้
- ห้ามบำรุงรักษา ดัดแปลง หรือถอดประกอบผลิตภัณฑ์นี้โดยไม่ได้รับอนุญาต มิฉะนั้น อาจเกิดไฟฟ้าชื่อต อันตรายจาก ไฟไหม้ หรือความเสียหายของชิ้นส่วนภายใน
- ผลิตภัณฑ์นี้ใช้ได้กับปลั๊กไฟ 220VAC เท่านั้น ห้ามใช้ผลิตภัณฑ์นี้เกินปริมาณที่กำหนด มิฉะนั้น อาจเกิดอันตรายจาก ไฟไหม้หรือไฟฟ้าช์อตได้
- ในกรณีที่ฟ้าร้องหรือฟ้าผ่า โปรดอย่าสัมผัสเสาอากาศหรือสายไฟ แต่ให้ถอดปลั๊กไฟออกทันที เพื่อป้องกันไฟฟ้าช็อต
- ห้ามวางผลิตภัณฑ์นี้ในที่ที่มีอุณหภูมิสูงหรือถูกแสงแดคโดยตรง เพื่อป้องกันอุณหภูมิที่เพิ่มขึ้นผิดปกติและอันตรายจาก ไฟไหม้

 ห้ามวางแจกัน กระถางดอกไม้ เครื่องแก้ว เครื่องสำอาง ภาชนะบรรจุสารเคมี ของเหลวหรือวัตถุโลหะขนาดเล็กบน ผลิตภัณฑ์นี้ เพื่อป้องกันอันตรายจากไฟไหม้หรือไฟฟ้าช็อต หากของเหลวหรือวัตถุขนาดเล็กตกลงไป โปรดปิดผลิตภัณฑ์ นี้และถอดปลั๊กไฟ

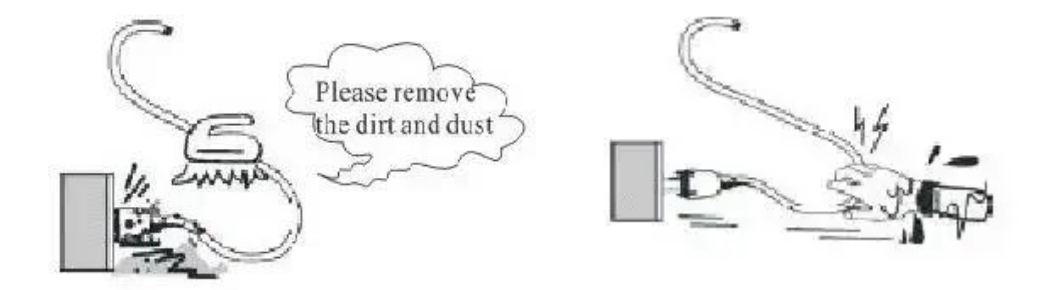

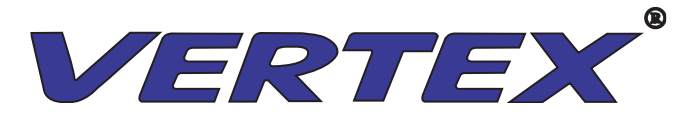

# ข้อควรระวัง

 ห้ามปิดกั้นรูระบายอากาศของผลิตภัณฑ์นี้ ห้ามวางผลิตภัณฑ์นี้ในที่ที่มีการระบายอากาศไม่ดี เช่น เว้นระยะห่างระหว่างเครื่องกับผนังควรมากกว่า 15 ซม.

ผลิตภัณฑ์นี้จะต้องติดตั้งในที่ที่มั่นคงและมีการระบายอากาศที่ดี

ผลิตภัณฑ์นี้ต้องได้รับการจัดการโดยบุคคลอย่างน้อยสองคน จำเป็นต้องถอดปลั๊กสายไฟ ถอดเสาอากาศ และอุปกรณ์อื่น
 ๆ ก่อนจัดการ ต้องใช้ความระมัดระวังเพื่อหลีกเลี่ยงการกระแทกหรือความเสียหายของหน้าจอ

 ห้ามยืนหรือนั่งบนผลิตภัณฑ์นี้ สำหรับครอบครัวที่มีเด็ก ควรให้ความใส่ใจอย่างมากในการป้องกันไม่ให้เด็กปีนหรือเล่น เพื่อหลีกเลี่ยงการพลิกคว่ำ ความเสียหายหรือการบาดเจ็บอื่นๆ

ห้ามถอดฝาครอบด้านหลัง แผงเปลือกหุ้ม หรือฝาครอบอื่นๆ เพื่อหลีกเลี่ยงไฟฟ้าชื่อตจากชิ้นส่วนภายใน

 ห้ามวางผลิตภัณฑ์นี้หรือสายไฟไว้ใกล้เครื่องทำความร้อนเพื่อป้องกันอันตรายจากไฟไหม้ เนื่องจากพื้นผิวของเปลือก หรือสายไฟอาจมีการเสียรูปและหลอมละลายหากได้รับความร้อน

- กรุณาถอดปลั๊กไฟก่อนทำความสะอาดหรือบำรุงรักษา มิฉะนั้น อาจเกิดไฟฟ้าช็อตได้ โปรดทำความสะอาด หน้าจอโดยใช้ผ้านุ่มๆ เพื่อไม่ให้เกิดรอยขีดข่วน
- ห้ามตัด บิด มัด ดึงระหว่างการใช้งาน หรือวางของหนักทับสายไฟ มิฉะนั้น อาจเกิด อันตรายจากไฟใหม้และไฟฟ้าช็อต ได้ หากสายไฟชำรุด โปรดปรึกษาตัวแทนจำหน่าย
- งณะถอดปลั๊กไฟ ให้จับที่ตัวปลั๊กแทนการดึงสายไฟ เนื่องจากอาจทำให้สายไฟเสียหายและก่อให้เกิดไฟไหม้ได้ หรือไฟฟ้าช์อต

 ห้ามวางผลิตภัณฑ์นี้ในที่ที่เอียง หรือไม่มั่นคง มิฉะนั้นสินค้าอาจล้มหรือพลิกคว่ำและทำให้เกิดการบาดเจ็บหรือความ เสียหายได้

 หากผลิตภัณฑ์นี้ไม่ได้ใช้งานเป็นเวลานาน โปรคถอดปลั๊กไฟออกเพื่อป้องกันอันตรายจากไฟไหม้เนื่องจากประสิทธิ ภาพของฉนวนที่เสื่อมโทรมของสายไฟ

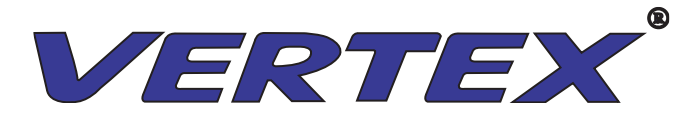

# ข้อมูลเบื้องต้นเกี่ยวกับการใช้งานและบำรุงรักษาผลิตภัณฑ์

- ค่อยๆ เช็ดฝุ่นบนพื้นผิวโดยใช้ผ้าสะอาด
- น้ำไม่ควรให้ลเข้าสู่เครื่องเพื่อหลีกเลี่ยงการใหม้ของจอแสดงผลเนื่องจากการลัควงจร
- อย่าเช็ดหน้าจอโดยใช้ผ้างนหนูแข็ง เพื่อหลีกเลี่ยงผลกระทบต่อรอยขีดข่วนบนจอ

# การใช้งานเบื้องต้น เปิด/ปิด

1.การเปิดเครื่อง

1.1 เชื่อมต่อสาย POWER ให้เรียบร้อยก่อนจะเปิดเครื่อง

1.2 กคสวิตซ์ด้านหลังให้ไฟขึ้นสีแดง จากนั้นกดปุ่ม POWER หน้าเครื่อง 1 ครั้ง

1.3 เมื่อกคปุ่ม เปิดเครื่องแล้ว ไฟสถานะด้านหน้าเครื่องจะเปลี่ยนจากสีแดงเป็นสีเหลือง
 2.การปิดเครื่อง

2.1SHUTDOWN วินโคว์บนตัวเครื่อง เมื่อทำการปิคคอมแล้ว หน้าจอจะขึ้นที่หน้า Android 2.2 จากนั้นกคปุ่มปิค/เปิค ค้านหน้าขวามือเพื่อปิคเครื่อง

### 3.การเลือกสัญญาณภาพ

กดปุ่มด้านหน้าเครื่องหรือเลื่อนแถบเมนูด้านซ้าย/ขวาเพื่อเลือกสัญญาณภาพที่ต้องการ แสดงบนตัวเครื่อง

หมายเหตุ:เชื่อมต่อสาย USB เข้ากับพอร์ต TOUCH-USB ที่ด้านหน้าหรือด้านหลัง (ระบบสัมผัสจะใช้งานได้ หากเชื่อมต่อสายนี้)

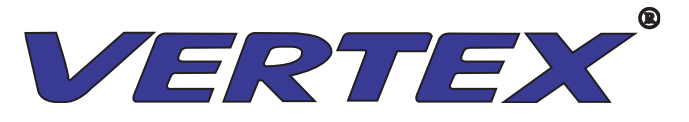

# การใช้งานโปรแกรม

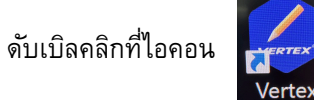

เพื่อเริ่มโปรแกรมจากนั้นแถบเครื่องมือจะเปลี่ยนเข้าสู่โหมดการเขียนดังภาพต่อไปนี้

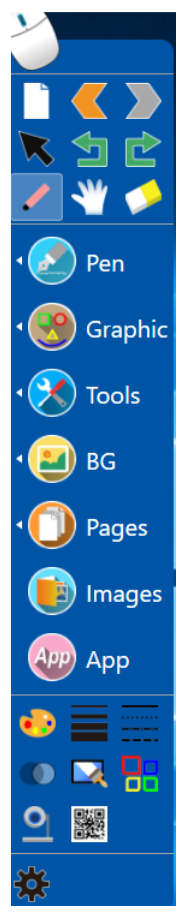

การย่อหน้าต่างใช้งานโปรแกรมไวท์บอร์ด

คลิกขวาที่ไอคอน 🏠 เลือก" ซ่อนแผงหลัก" โปรแกรมจะย่อขนาดลง

เมื่อต้องการคืนค่าโปรแกรมดับเบิลคลิกที่ไอคอน 🔝 มุมล่างขวาของ PC โปรแกรมจะคืนค่าอีกครั้ง

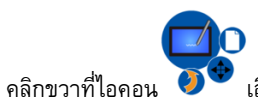

้ เลือก" ซ่อนหน้าต่างลอย" ซอฟต์แวร์จะย่อเล็กสุด

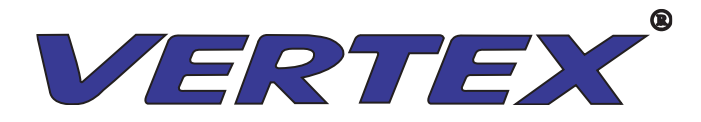

# • การปิดใช้งานโปรแกรมไวท์บอร์ด

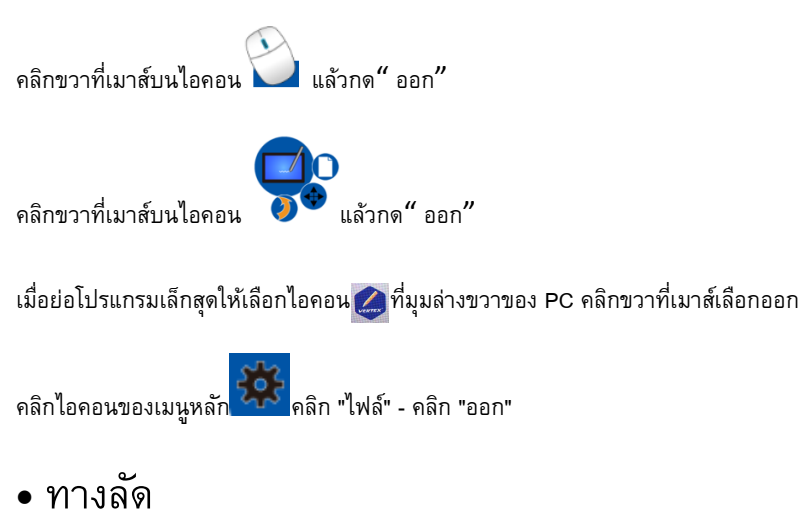

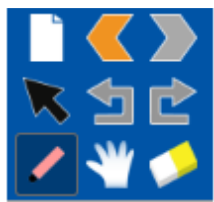

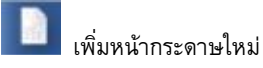

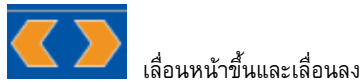

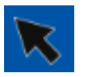

เลือกวัตถุคลิกที่ไอคอนเพื่อแก้ไขโดยเลือกกึ่งกลางหรือเส้นขอบของวัตถุใด ๆ

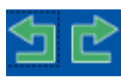

เลิกทำและทำซ้ำ

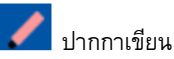

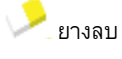

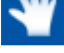

กำลังขยายหน้า:ฟังก์ชั่นนี้สามารถขยายเพจได้ไม่ จำกัด เมื่อเลือกจะมีไอคอนบนเพจจากนั้นคุณสามารถลากเพจไปยังทิศทางใดก็

ได้

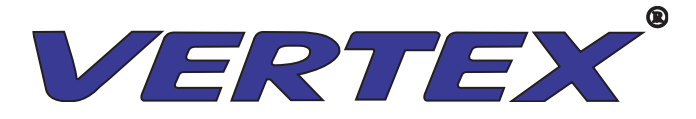

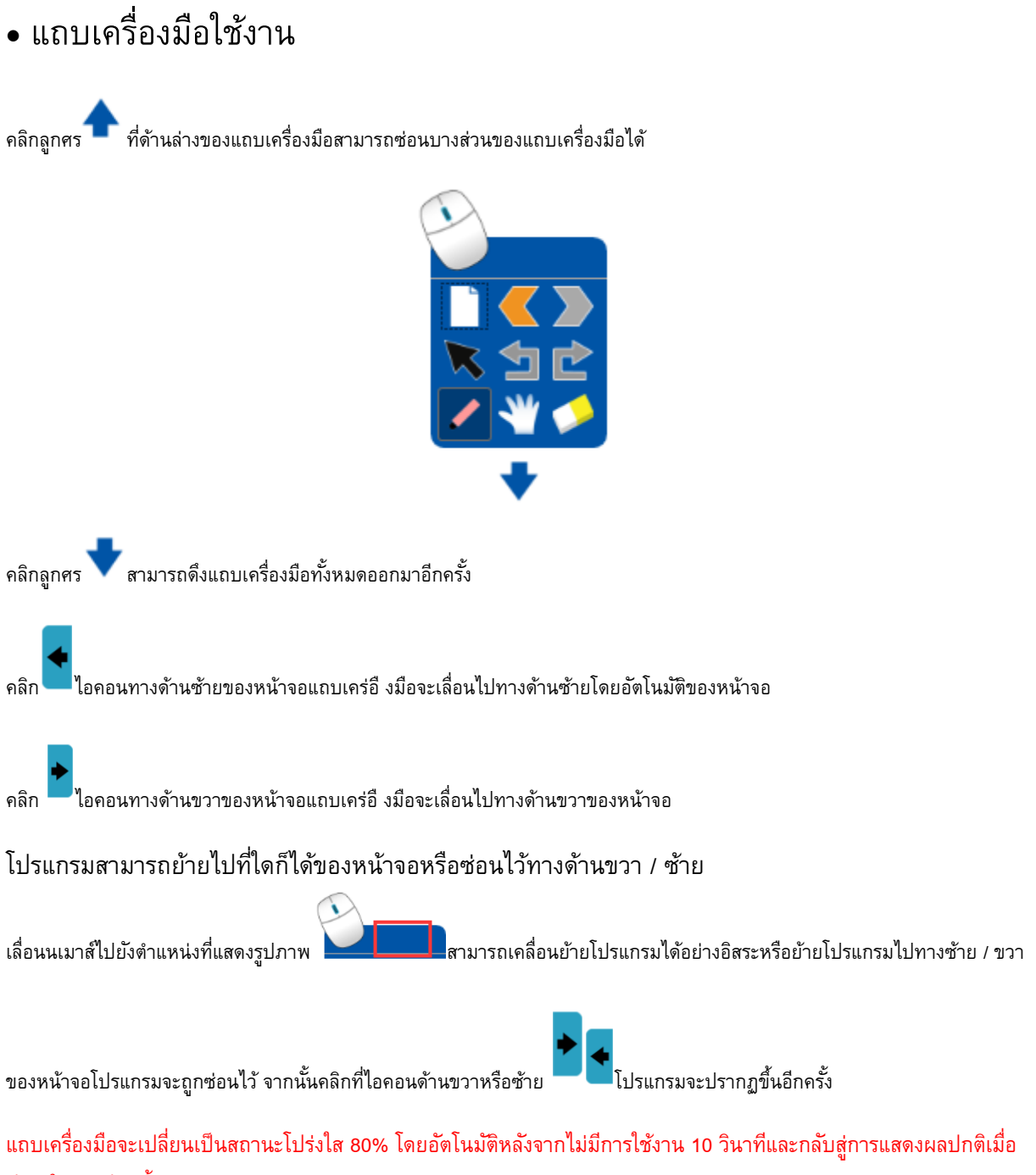

มีการใช้งานอีกครั้ง

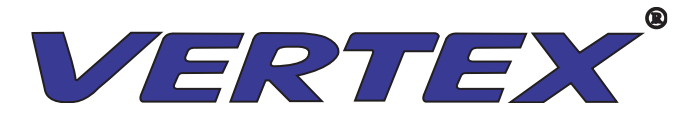

1.เมนูปากกา:เมื่อต้องการใช้งานปากกาคลิกที่เมนูบนแถบเครื่องมือจะมีปากกาย่อยสำหรับการใช้งานต่างๆ

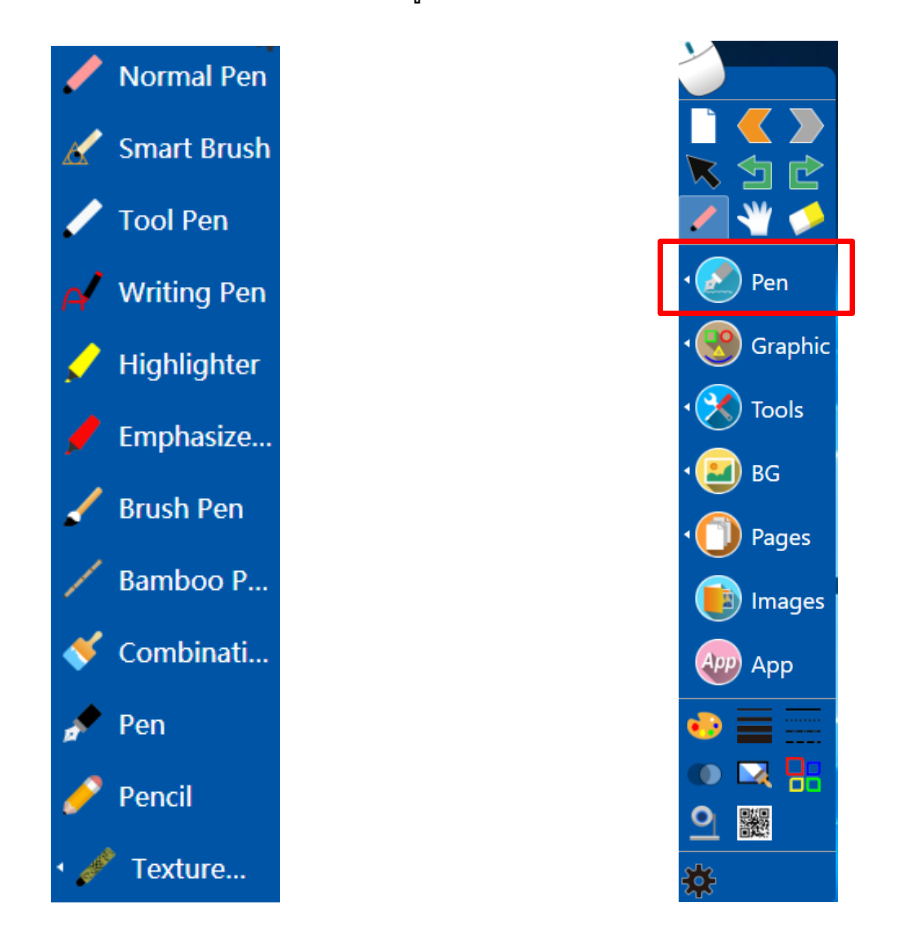

- ปากกาธรรมดา: เพื่อจำลองลักษณะการเขียนจริงและเหมาะสำหรับงานเขียนทุกประเภท
- แปรงอัจฉริยะ: การรับรู้ความกลมวงรีสามเหลี่ยมและรูปหลายเหลี่ยมรวมถึงรูปหกเหลี่ยม
- ปากกาเครื่องมือ: มีฟังก์ชั่นสองประเภท: เครื่องมือเขียนและวาดภาพ

ด้วยลักษณะของปากกาปกติสามารถใช้สำหรับการเขียนแบบธรรมดาบนกระดาน เมื่อวาดวงรีวงรีจะเปลี่ยนเป็นไฟค้นหา การวาดรูปสี่เหลี่ยมผืนผ้าอาจเป็นแว่นขยาย

- ปากกาสำหรับเขียน: การจดจำตัวอักษรในการเขียนในรูปแบบการพิมพ์ตามลักษณะการเขียน
- ปากกาเน้นข้อความ / ปากกาเน้นข้อความ: การเขียนมีความโปร่งแสงและมักใช้เพื่อเน้น
- ปากกาพู่กัน: สามารถปรับความกว้างและขนาดของเส้นขีดโดยอัตโนมัติตามความเร็วในการเขียน
- ปากกาไม้ไผ่ / พู่กันรวม: มีลักษณะแบนเหมาะสำหรับเขียนภาษาตะวันตกเช่นอาหรับ
- ปากกา / ดินสอ: มีผลในการเขียนของปากกาและดินสอที่ใช้ประจำวัน
- แปรงพื้นผิว: มีเอฟเฟกต์สีสันสดใส คลิกเพิ่มเติมสามารถปรับแต่งสีและรูปภาพได้

หลังจากเลือกชนิดของปากกาแล้วคุณสามารถคลิกไอคอน 🗾 และ 📰 เพื่อเปลี่ยนสีและความหนา

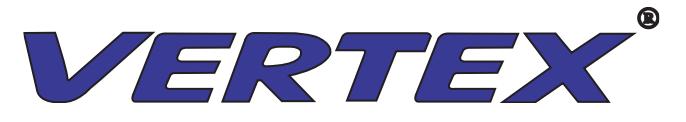

2.เมนูกราฟฟิค:เมื่อต้องการใช้งานกราฟฟิคคลิกที่เมนูบนแถบเครื่องมือจะมีรายการกราฟิกเรขาคณิต

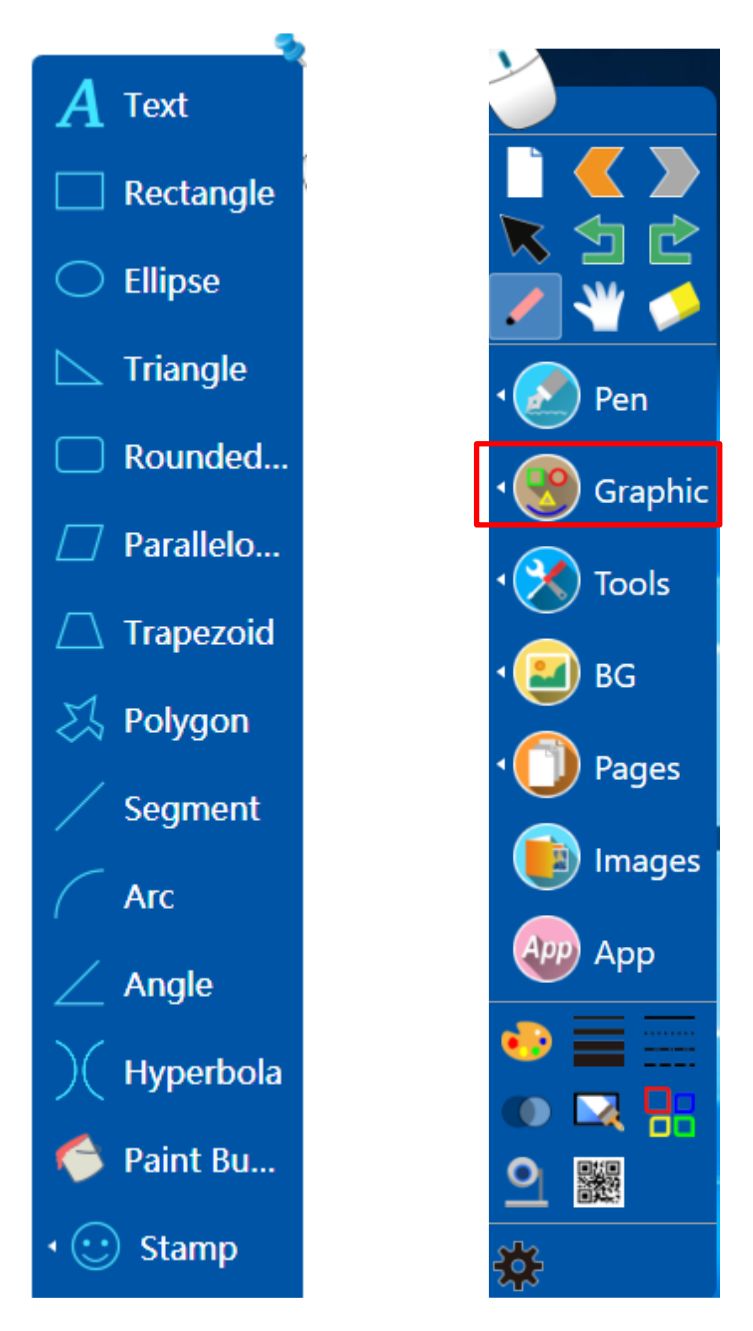

้วาดภาพกราฟิก หลังจากเลือกกราฟิกแล้วให้เลื่อนเมาส์ไปที่หน้ารูปวาดลากเมาส์อย่างอิสระภาพจะถูกวาด ก่อนวาดภาพกราฟิกหรือเลือก

กราฟิกหลังจากวาดภาพให้เลือกสี 💽 ความหนาของเส้น🥅 และสไตล์เส้น

สามารถเปลี่ยนแปลงได้เช่นเดียวกับความโปร่งใสของชุดสามารถเปลี่ยนแปลงได้โดยเลือกความโปร่งใส

ในการวาดสามเหลี่ยมหรือรูปหลายเหลี่ยมให้สร้างจุดยอดและเชื่อมต่อโดยคลิก ปิดจนสุดเพื่อสร้างรูปหลายเหลี่ยม กราฟิกจะปิดโดยอัตโนมัติหากหยุดเป็นเวลา 3 วินาทีในขณะที่วาดรูปหลายเหลี่ยม คลิกขวาที่หน้าไวท์บอร์ดเพื่อยกเลิกการวาดรูปหลาย เหลี่ยมทันที

0

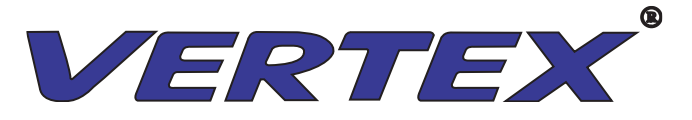

แก้ไขจุดยอดของกราฟ: เมื่อวาดเสร็จแล้วกราฟิกสามารถแก้ไขในรูปร่างหรือขนาดได้โดยการลากหรือยืดจุดยอดดังที่แสดงในรูปสลัก เกลียวหลังจากลากหรือยึดจุดยอด

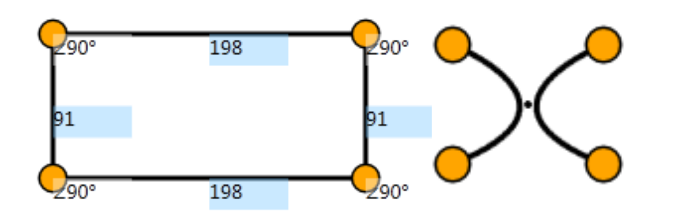

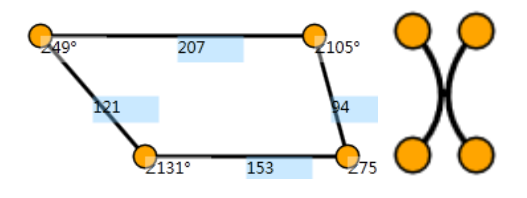

้ดับเบิลคลิกที่กราฟิกหรือเลือกกราฟิกจากนั้นเลือก "แก้ไขจุดยอด" ในเมนูแก้ไขเพื่อเข้าสจุดยอดแก้ไขสถานะอีกครั้ง

การปรับขนาดด้วยท่าทาง: กราฟิกสามารถปรับขนาดได้ด้วยท่าทางหากเชื่อมต่อกับไวท์บอร์ดหรือคอมพิวเตอร์ที่รองรับระบบมัลติทัช เลือกและลากกราฟิกเพื่อเข้าสู่สถานะการปรับขนาดโดยใช้ปากกาหรือนิ้วจากนั้นดำเนินการปรับขนาดภาพสามมิติบนกราฟิกด้วยสองนิ้ว หรือสองปากกา

ข้อความ: คลิก A Text แล้วลากกล่องข้อความในพื้นที่เขียนดังต่อไปนี้

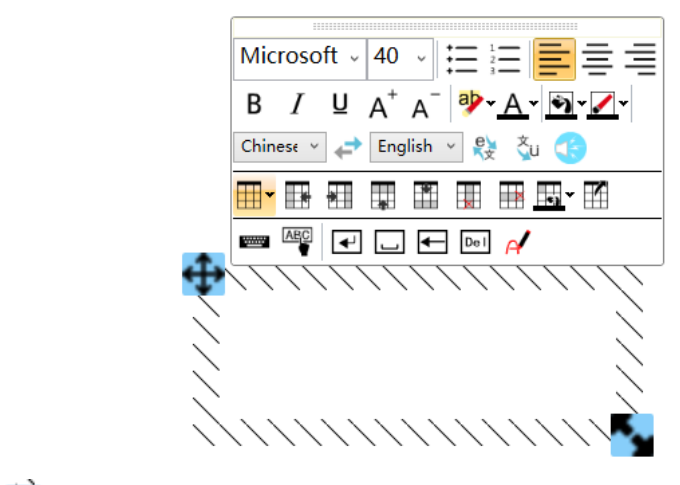

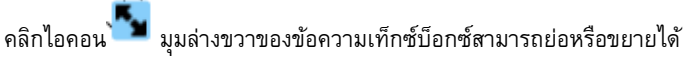

คลิกไอคอน 💠 มุมบนซ้ายของกล่องข้อความสามารถย้ายกล่องข้อความได้

เมื่อแก้ไขข้อความเสร็จแล้วให้ดับเบิลคลิกที่ข้อความเพื่อเปิดแถบเครื่องมือแก้ไขอีกครั้ง

| Mic     | roso       | oft ~        | 40                    | ~ | Ξ            | Ξ        | E          | ŧ   | 1 |
|---------|------------|--------------|-----------------------|---|--------------|----------|------------|-----|---|
| B       | I<br>esi ~ | <u>∪</u><br> | A <sup>+</sup><br>Eng | A | a <b>)</b> . | <u>A</u> | - 1        | - 🖊 | - |
| <b></b> | <b>II</b>  | <u>8</u>     |                       | ň | T            |          | <u>m</u> - | R   |   |
|         | ANC .      | 4            | _                     | • | Del          | d        |            |     |   |

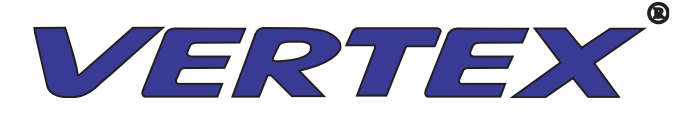

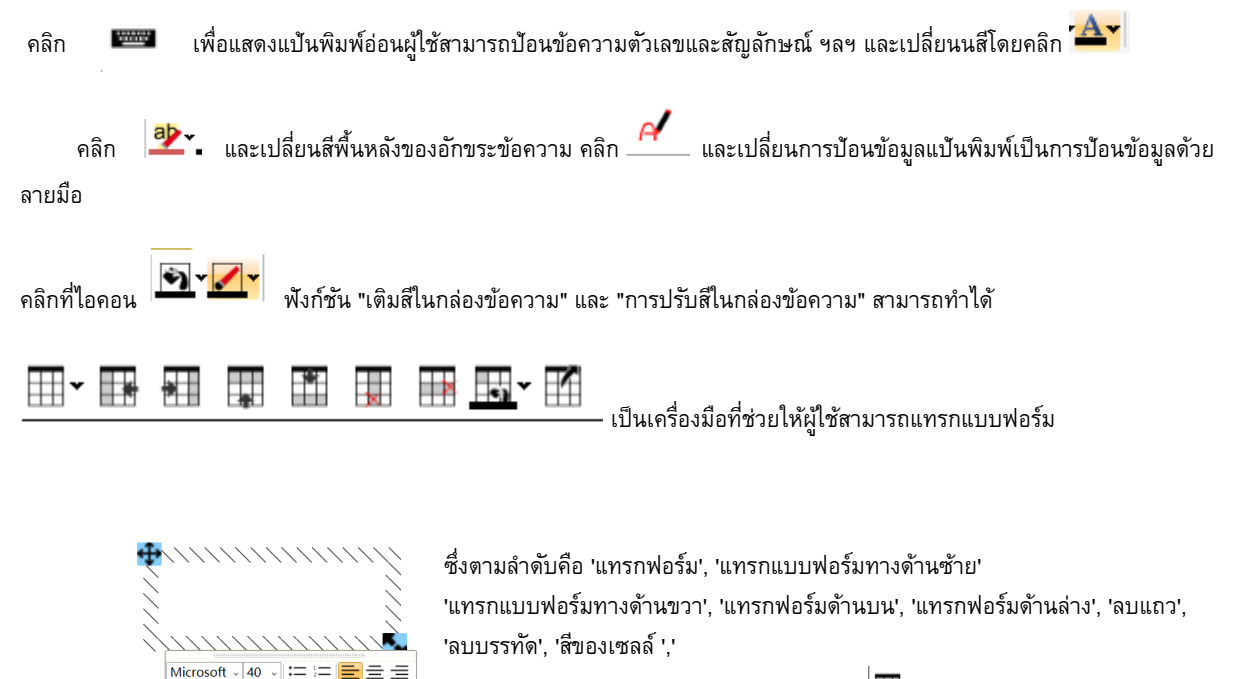

\* \*

I 🕶 🗔 🗲 📼 🏑

คุณสมบัติของรูปแบบ '; กรุณาคลิกที่ 🖽 🕇

จากนั้นลากเพื่อเลือกแถวและเส้นจากนั้นคลิกที่แบบฟอร์มจะเสร็จสิ้นซึ่งเหมือนกับการ ดำเนินการใน Word แสดงแป้นพิมพ์อ่อนเมื่อสร้างแบบฟอร์มและป้อนข้อมูลสถิติ นอกจากนั้นผู้ใช้สามารถแก้ไขแบบฟอร์มได้โดยคลิกที่คุณสมบัติของมัน

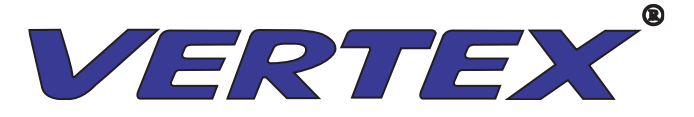

3.เครื่องมือ

มันมีเครื่องมือมัลติมีเดียสำหรับคลาสเช่น Explorer, สกรีนช็อต, Searchlight, ม่านหน้าจอ, แว่นขยาย, โปรแกรมดูรูปภาพ, Magiclayer, คีย์บอร์ดแบบนุ่ม, การจดจำอินพุตด้วยลายมือ, ตัวจับเวลา, เครื่องคิดเลข, ไม้โปรแทรกเตอร์, ไม้บรรทัด, แผ่นสามเหลี่ยม, เข็มทิศ, เครื่อง บันทึกหน้าจอ, เว็บแคม , Random Box,

Turntable, ScreenLock เป็นต้น

คลิกเมนูเครื่องมือในแถบเครื่องมือเพื่อเลือกสิ่งที่คุณต้องการดังภาพที่แสดงด้านล่าง

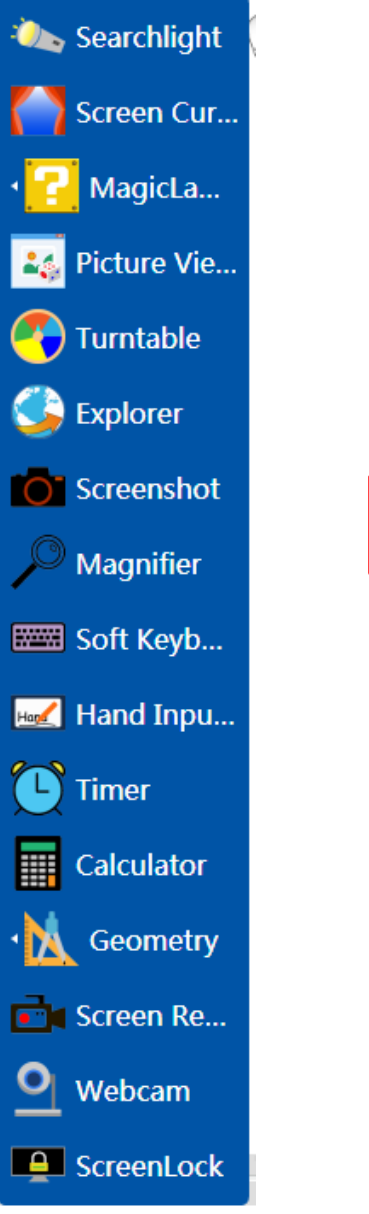

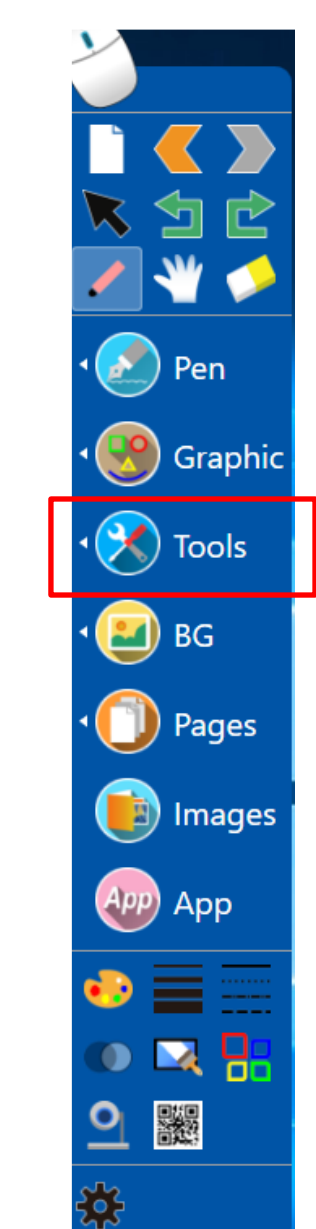

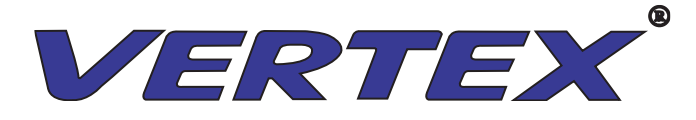

4.(พื้นหลัง) คลิกเมนู BG ในตัวเลือกการเขียนพื้นหลัง ดังแสดงด้านล่าง;

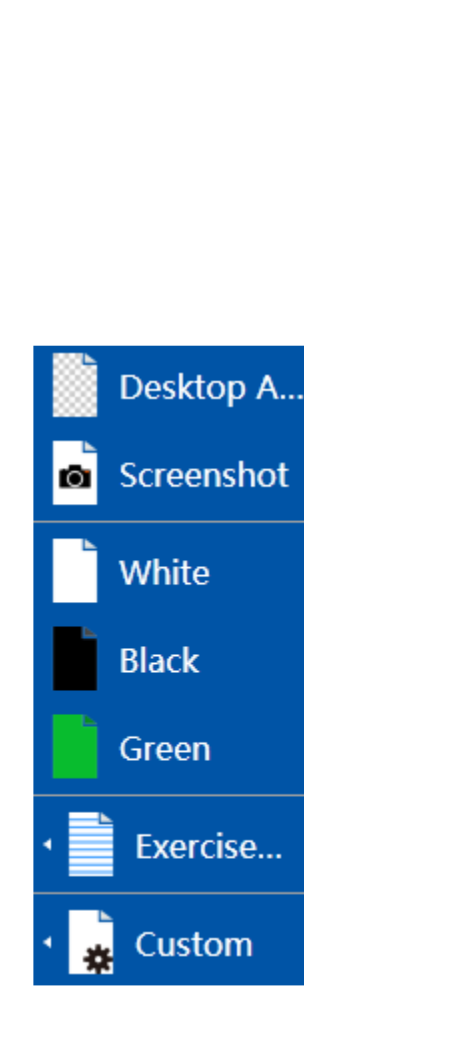

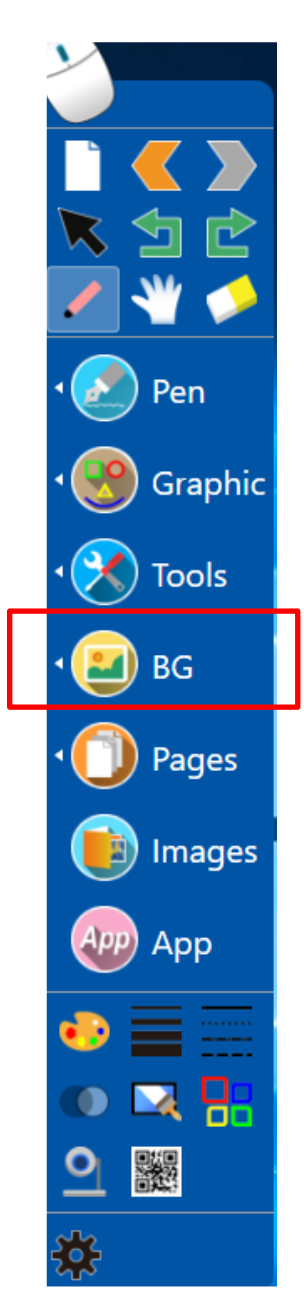

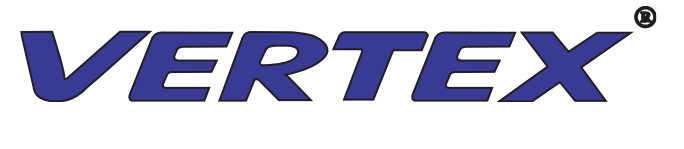

คำอธิบายประกอบบนเดสก์ท็อป: สามารถเล่นและเขียนบนเคร่อื งใช้หลักสูตรเพียงแค่เลื่อนไอคอนสองอันต่อไปนี้: ปากกา 🗾 และ

เลือกวัตถุ 🔣 รูปแบบของสินค้าที่รองรับ. doc, .ppt, .avi, .wmv ฯลฯ ;

ภาพหน้าจอ: สามารถจับภาพวัตถุของบทเรียนและพันี หลังเดสก์ท็อปได้ background พันี หลังที่ใช้กันทั่วไป: ไวท์บอร์ดกระดานดำและกระดานสีเขียว

หนังสือแบบฝึกหัด: ภาษาอังกฤษคณิตศาสตร์ข้อความ ฯลฯ ;

กำหนดเอง: คลิก "เพิ่มเติม" เลือกสีและภาพพันี หลัง

ตั้งค่าพื้นหลังเริ่มต้น: คลิกพื้นหลังใดก็ได้คลิกขวาเพื่อ หน้าใหม่จะอยู่ในพื้นหลังเริ่มต้น

#### 5.การจัดการหน้ากระดาษ

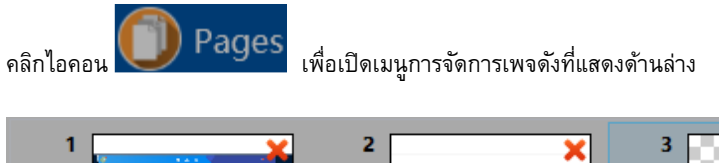

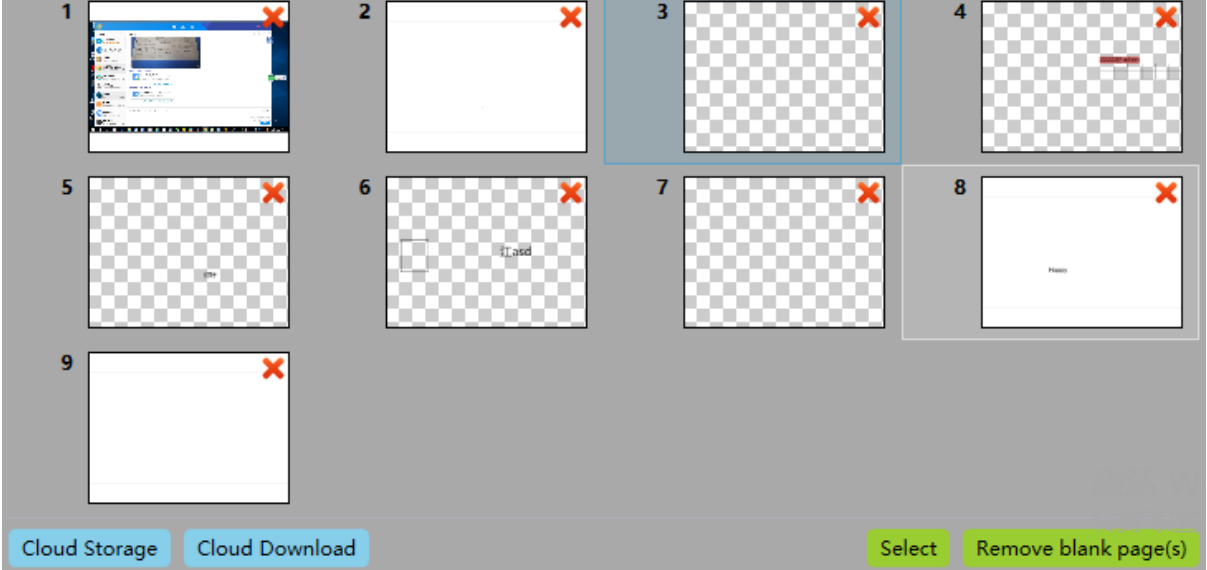

คุณสามารถลบหน้าใดก็ได้โดยคลิกไอคอนที่มุมขวาบนหรือเลื่อนลำดับหน้าโดยลาก ดับเบิลคลิกที่หน้าคุณสามารถเปิดหน้าและปิดภาพ ขนาดย่อโดยอัดโนมัติ ทางด้านขวาล่าง

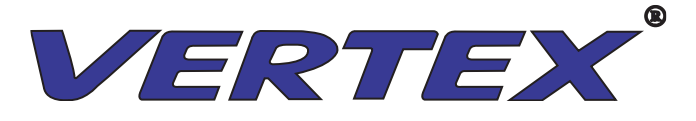

6.รูปภาพ

ซอฟต์แวร์ให้ภาพจำนวนมากในพื้นที่และวัตถุต่างๆซึ่ง จะทำให้ชั้นเรียนน่าสนใจและสดใส คลิกและลากเพื่อแทรกรูปภาพลงในเพจปัจจุบัน

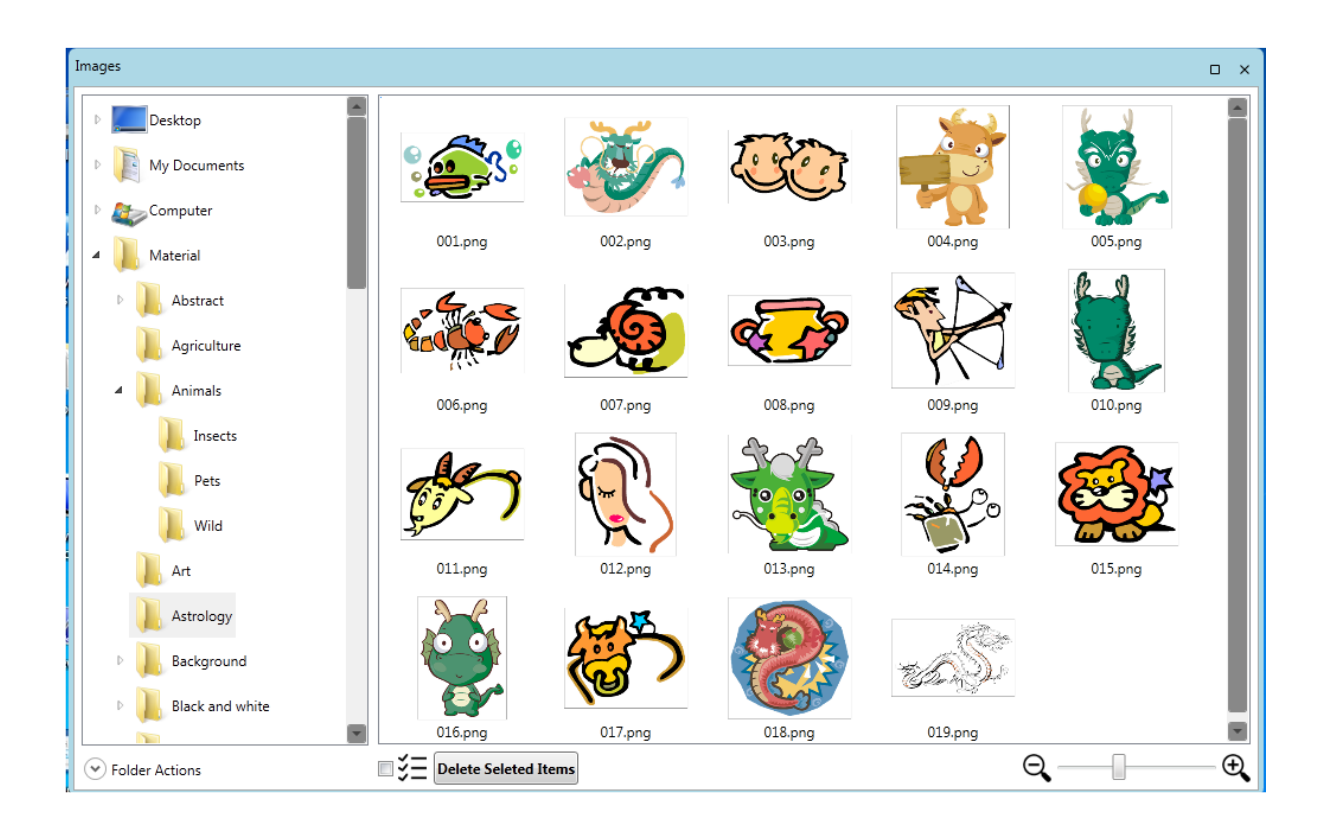

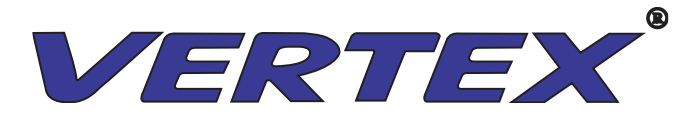

#### ภาษา:สามารถเลือกภาษาการใช้งานได้

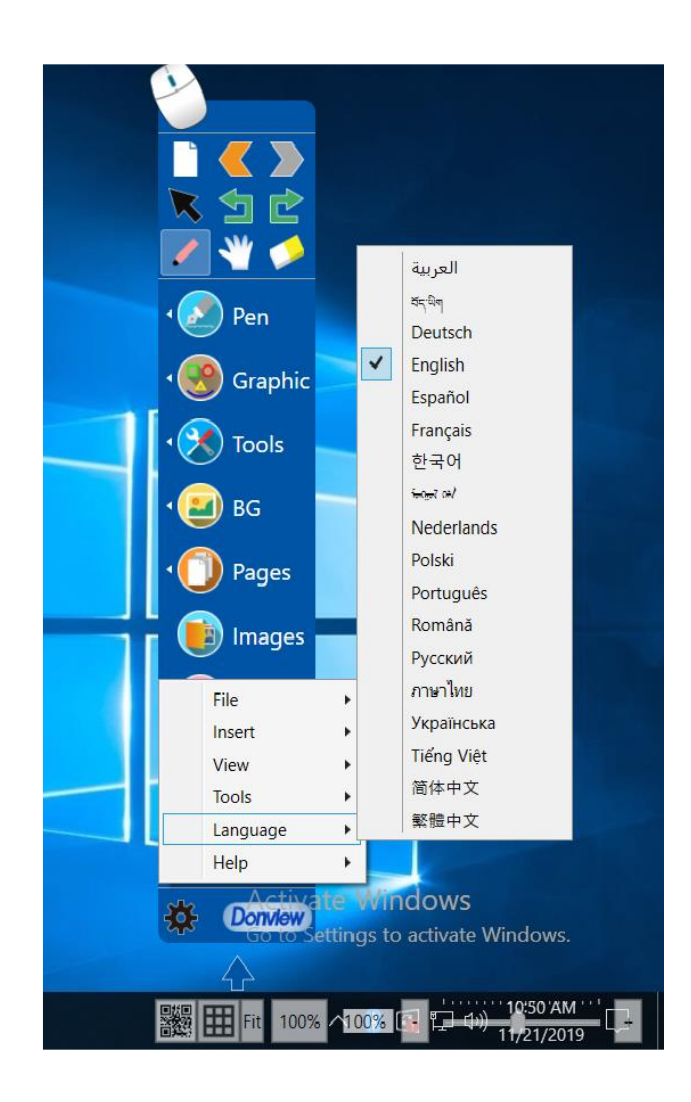

| Arabic  | Tibetan   | German    | English    | Spanish            | French              |
|---------|-----------|-----------|------------|--------------------|---------------------|
| Korean  | Mongolian | Dutch     | Polski     | Portuguese         | Romanian            |
| Russian | Thai      | Ukrainian | Vietnamese | Simplified Chinese | Traditional Chinese |

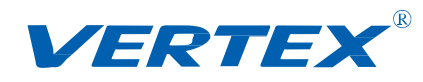

# การใช้งานเชื่อมต่อ แบบไร้สาย E Share

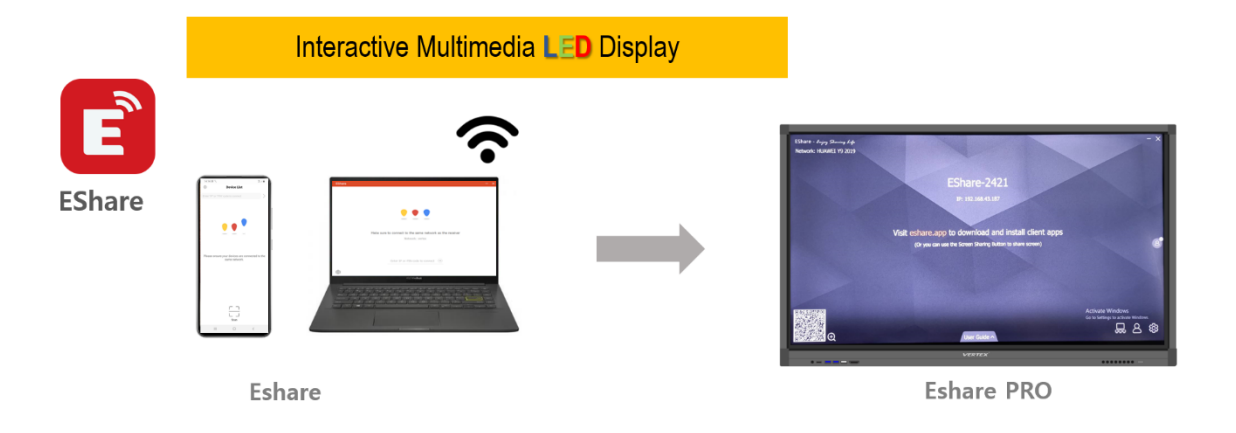

EShare Pro Connect To Send Signals from other Devices Sachs as Smart Phones, Notebooks to Display the Display. Wireless System

 สามารถเชื่อมต่ออุปกรณ์ผ่านระบบไร้สายด้วย โปรแกรม E Share โดยสามารถเชื่อมต่อ มือถือ หรือ Tablet เป็นต้น โดยการเชื่อมต่อนั้นจำเป็นต้องเชื่อมต่อให้อยู่ใน วง Network เดียวกัน และทำการดาวน์โหลด App ของ E Share ผ่าน เว็บ <u>www.EShare.app</u> สามารถเลือกดาวน์โหลดตามอุปกรณ์ที่เราใช้งานได้

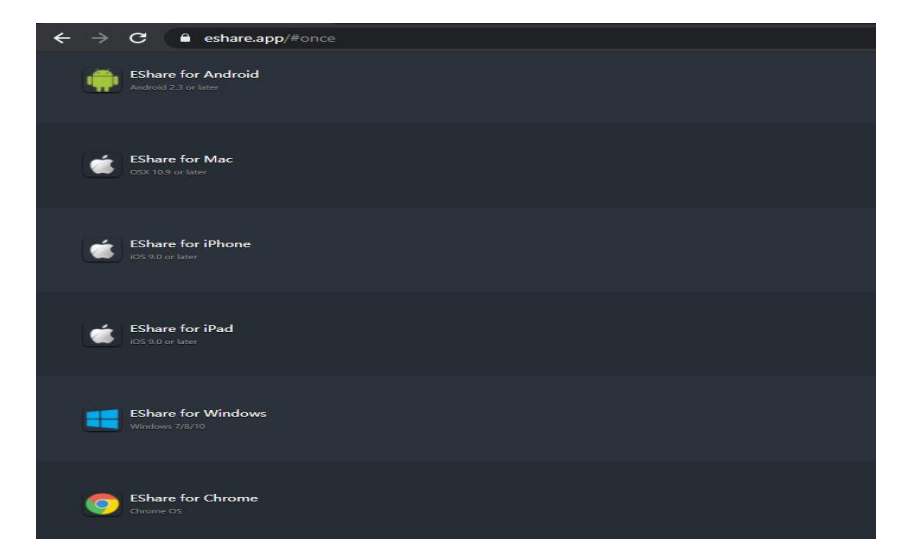

 เมื่อทำการดาวน์โหลด App E Share เรียบร้อยแล้ว ก็ทำการเชื่อมต่อผ่าน QR Codeที่อยุ่บนหน้าจอเครื่อง Interactive Multimedia Display

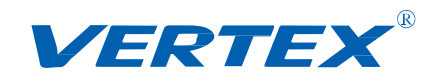

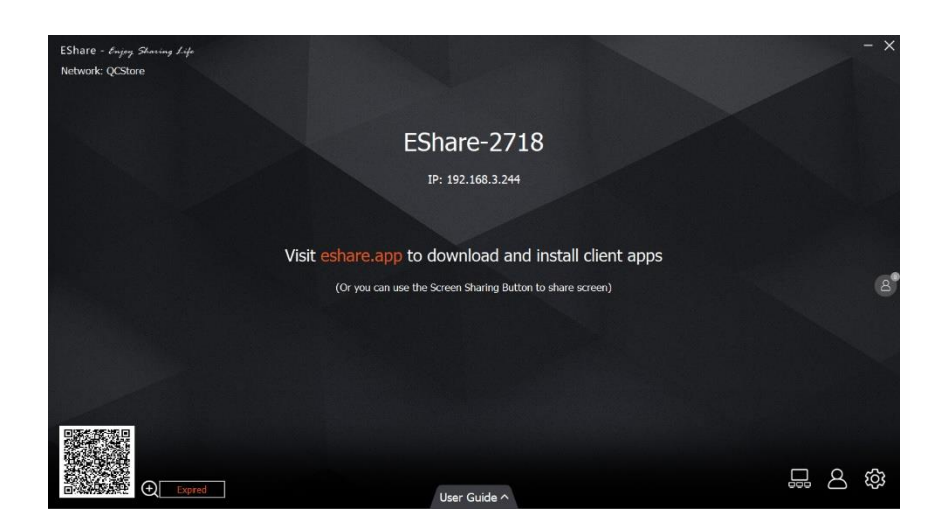

### เมื่อทำการเชื่อมต่อเสร็จแล้วเราจะเลือกใช้งานได้ 2 รูปแบบคือ

- Share Screen เมื่อต้องการนำภาพที่อุปกรณ์ขึ้นไปโชว์บนหน้าจอ Interactive Multimedia Display
- TV Mirror เมื่อต้องการนำภาพจาก Interactive Multimedia Display มาแสดงบนหน้าจออุปกร์อื่น ในกรณีทีเป็น มือถือ หรือ Tablet จะสามารถควบคุมเครื่อง Interactive Multimedia Display ได้ แต่ถ้าเป็นคอมพิวเตอร์ Note book จะไม่สามารถควบคุมเครื่อง Interactive Multimedia Display

เครื่องมือการใช้งาน ใน App นั้นจะมีเครื่องมือการใช้งานรวมอยู่ด้วยเช่น กล้อง เม้าส์ เป็นด้น

| Directory Ima | iae Music   |             |        |
|---------------|-------------|-------------|--------|
| Alarms        |             |             |        |
| Android       | d           |             |        |
| Audiob        | ooks        |             |        |
| DCIM          |             |             |        |
| Docum         | ients       |             |        |
| Downlo        | oad         |             |        |
| 🗎 LazyLis     | st          |             |        |
| Movies        |             |             |        |
| Husic         |             |             |        |
| Notifica      | ations      |             |        |
| Picture       | s           |             |        |
| Podcas        | sts         | arring.     | (En)   |
| TV Mirror     | Mirroring C | O]<br>amera | Remote |